## <u>More with Text</u>

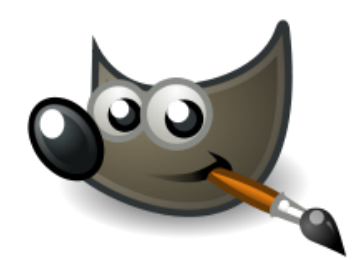

- 1. Open up new drawing window sized 400px by 300px
- 2. Then Select the Text Tool ->
  - and click on the Drawing window
- 3. Then change the font size to 40, change the color to Blue by clicking on the black square box. Then change the font by erasing the font name there (sans). Then type in the first letter of the font that you want and a pull down menu will appear that will let you select it. Then expand your box to type in.
- Then type in your name. The pull down Filters ->Lights and Shadows -> Drop Shadow -> Ok
- 5. Then experiment with some of the other effects. Form new layers and Emboss, Engrave and try some of the other effects.

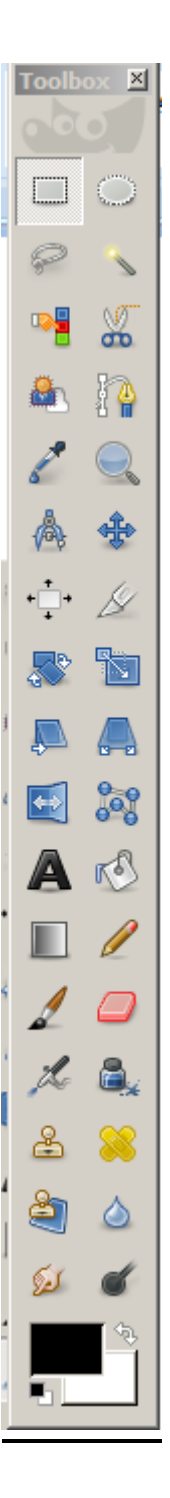